In korte tijd is 'zoomen' een werkwoord geworden, we videobellen tegenwoordig wat af met elkaar.

## Wat is Zoom?

Zoom is een "Cloud dienst" waarmee je een virtuele bijeenkomst kunt houden. Alsof je met elkaar aan een grote tafel zit, maar dan via het internet. Je moet wel een microfoon, luidspreker en camera beschikbaar hebben op je laptop/ PC/tablet of mobiele telefoon.

## Hoe werkt het?

Ter voorbereiding van de bijeenkomst moet je een gratis stukje software installeren. Dit moet je installeren op de laptop/PC/tablet of mobiele telefoon dat je wilt gebruiken. Kies zelf het apparaat wat je het prettigst vindt. Download en installeer de Zoom Cloud Meetings app/programma. Als iemand je uitnodigt voor een digitale bijeenkomst hoef je niet eerst een account te maken. Wel moet je Zoom geïnstalleerd hebben. **(Dus geen zoom account nodig, wel zoom installeren)** 

Afhankelijk van je apparaat gaat de installatie als volgt:

- Windows of Linux computer: Ga naar de pagina van Zoom: https://zoom.us/download. Download Zoom
  Client for Meetings (dat is de bovenste in een rij van mogelijke downloads)
  Installeer het op je computer.
- Android **telefoon of tablet**: Ga je naar de Google Play Store, zoek hier naar zoom cloud meetings app en installeer deze.
- **iOS, iPhone of iPad**: Ga naar de App Store en zoek naar de app Zoom Cloud Meetings. Download en installeer deze.

Wacht op de uitnodiging die je per mail krijgt toegezonden.

 In de email zit een link na: "Join Zoom Meeting". Wanneer je op die link (<u>https://us02web.zoom.us/enzenzenz</u>) klikt wordt automatisch je internet browser geopend.
 (Als je Zoom geïnstalleerd hebt zal je internet browser vragen om de Zoom app te openen om zo deel te nemen aan de meeting. Je klikt op "Open Zoom". Als je de Zoom app nog nooit gebruikt hebt en deze dus nog niet geïnstalleerd is zal je internet browser vragen om de Zoom app te installeren en te openen. Je klikt op "download & run Zoom".)

Wanneer dit gedaan is kom je in de meeting terecht.

## Onderaan het venster van Zoom vind je een balk:

- Links onderaan:

Microfoon icoontje – 'Mute': als je hierop klikt gaat je microfoon aan of uit. Camera icoontje – 'Start/Stop Video': als je hierop klikt start of stopt de camera. Er staat een streep door deze knoppen als je niet hoorbaar en/of zichtbaar bent. Wil je wel weer zichtbaar of hoorbaar zijn klik er opnieuw op.

- Rechts onderaan:

Leave Meeting: als je hierop klikt verlaat je de bijeenkomst.

## Rechts bovenaan kun je kiezen voor

- Speakerview: alleen de spreker in beeld of
- Gallery: iedereen in beeld via kleine schermpjes

TIP: zorg er voor dat je geluid uit staat

'Mute' jezelf (zet het microfoontje uit) het liefst aan het begin van de Zoom-sessie, anders gaat het geluid heel erg 'rondzingen' en echoën voor iedereen in de zoom (erg onprettig) als je niet aan het woord bent.

Veel plezier en succes!